## CANDIDATE LOGIN HOME PAGE

## **Step 1** – Login To <u>https://testprep.deccansociety.org/</u>

After clicking on link below window will open

Enter username and password that are received on your mobile no. and email id.

| TEST                                                                   | PREP                                                    |
|------------------------------------------------------------------------|---------------------------------------------------------|
| Gather the information<br>you need                                     | Candidate Login Enter 10 Digit Mobile Number/Email Id 8 |
| Collect and manage your data through forms<br>that suit your processes | Password (A)                                            |
|                                                                        | Sign In<br>Terms of Use (Terms & Conditions)            |
|                                                                        |                                                         |

## Step 2 – Read Terms and Condition and click on I Accept Terms And Conditions Button

|                                                                       | WARNING!                                                                                                    |
|-----------------------------------------------------------------------|----------------------------------------------------------------------------------------------------|
|                                                                       |                                                                                                    |
| his Application Software is deve<br>pdate and/or terminate access/u   | loped and owned by MasterSoft ERP Solutions Pvt. Ltd., Nagpur, India (MasterSoft). MasterSoft reserves its right of sole discretion to modif<br>se of this Software at any point of time without notice.                                   |
| sers must visit "Terms of use" lir<br>nd agreed with the same, and an | nk periodically to understand and abide by the applicable Terms of Use. By accessing this Software, it shall be implied that the User has rea<br>ny violation thereof shall be deemed to be willful act/omission on the part of such User. |
| his Software permits access on<br>rohibited.                          | y to its Registered Users having valid login credentials, and any attempt of access through invalid/stolen/borrowed credentials is explicit                                                                                                |
| sage upon access is restricted t<br>ctionable under Cyber Laws and    | o the Software Menu appearing on the screen, and any attempt to enlarge such access, to hack into or to illicitly use the Software shall b<br>other relevant Laws of India.                                                                |
| y accessing/using this Software,<br>urposes by MasterSoft.            | the User shall be implied to have acknowledged and granted permission for all of its activities in the Software to be monitored for the above                                                                                              |
|                                                                       | I Accept Terms And Conditions Decline                                                                                                    |
|                                                                       |                                                                                                    |
|                                                                       |                                                                                                    |
|                                                                       |                                                                                                    |

Step 3 - If you didn't received the User Name and Password, click on get username and password and enter Registered Number.

| TEST                                                                | PREP                                   |
|---------------------------------------------------------------------|----------------------------------------|
| Gather the information<br>you need                                  | Candidate Login                        |
|                                                                     | Enter 10 Digit Mobile Number/Email IdA |
| Collect and manage your data through forms that suit your processes | Password                               |
|                                                                     | Get Username and Password              |
|                                                                     |                                        |
|                                                                     | Sign In                                |
|                                                                     | Terms of Use (Terms & Conditions)      |
|                                                                     |                                        |
|                                                                     |                                        |
|                                                                     |                                        |
|                                                                     |                                        |

Step 4 - Enter Registered Number and click on Send Password.

|                                             | ×                                                   |
|---------------------------------------------|-----------------------------------------------------|
| Gather the in                               | Get Username and Password                           |
|                                             | Password would be sent on registered mobile number. |
| Collect and manage your data<br>that suit y | Enter registered mobile number Send Password rd     |
|                                             | Sign In<br>Terms of Use (Terms & Conditions)        |
|                                             |                                                     |

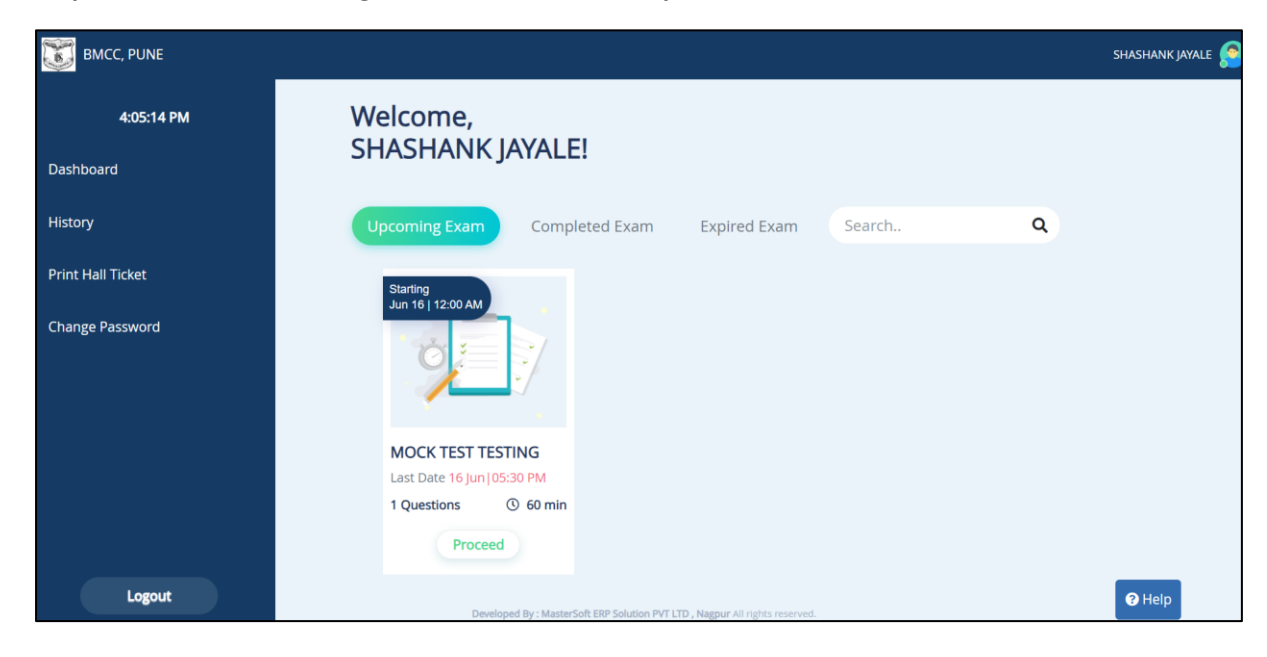

Step 5 - After Successful Login, Below window will open

Step 6 - Now Click on the Proceed button.

| BMCC, PUNE        |                                                                              | SHASHANK JAYALE 🔗 |
|-------------------|------------------------------------------------------------------------------|-------------------|
| 5:20:42 PM        | Welcome,<br>SHASHANK JAYALE!                                                 |                   |
| Dashboard         |                                                                              |                   |
| History           | Upcoming Exam Completed Exam Expired Exam Search Q                           |                   |
| Print Hall Ticket | Starting<br>Jun 16   12:00 AM                                                |                   |
| Change Password   |                                                                              |                   |
|                   | MOCK TEST TESTING                                                            |                   |
|                   | 1 Questions © 60 min                                                         |                   |
| Logout            | Developed Ry : MasterSoft EBP Solution PVT LTD : Namura All rights reserved. | Help              |

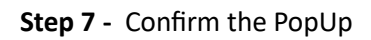

| BMCC, PUNE        |                                                               |                                 |    | SHASHANK JAY |
|-------------------|---------------------------------------------------------------|---------------------------------|----|--------------|
| 4:07:41 PM        | Welcome,<br>SHASHANK IA                                       | Candidate Confirmation          | ×  |              |
| Dashboard         |                                                               |                                 |    |              |
| History           | Upcoming Exam                                                 | Exam Name : MOCK TEST TESTING   | ٩. |              |
| Print Hall Ticket | Starting<br>Jun 16   12 00 AM                                 | andidate Name : SHASHANK JAYALE |    |              |
| Change Password   |                                                               | Continn                         |    |              |
|                   | MOCK TEST TESTING                                             |                                 |    |              |
|                   | Last Date 16 juni (2330 PM<br>1 Questions 💿 60 min<br>Proceed |                                 |    |              |
|                   |                                                               |                                 |    |              |

**Step 8 -** Click on Begin test button. Your exam will start.

| BMCC, PUNE        |                                                                                                    | SHASHANK JAYALE 🧟 |
|-------------------|----------------------------------------------------------------------------------------------------|-------------------|
| 4:08:23 PM        | MOCK TEST TESTING                                                                                                    | 16.2023           |
| Dashboard         | Subject : MOCK TEST 2023-24                                                                                                    | :00 AM            |
| History           | Instructions                                                                                                    |                   |
| Print Hall Ticket | Read the information carefully before starting the test.                                                                                                    |                   |
| Change Password   | <ol> <li>Read the instructions carefully before starting the Exam.</li> <li>You have 01:00 hrs to complete the Exam.</li> <li>The Exam is of Total 1 Questions.</li> <li>Do not use Dictionaries, Calculators : No calculators (separate or with watch), Log tables or any other printed/online reference material during the Exam.</li> <li>Do not Close/Refresh/LogOut the browser window once you have started the Exam.</li> <li><b>All The Best!</b></li> </ol> Back Refresh/Log Test |                   |
| Logout            | Desidenti Bri Harterfori RB Salate INTID: Namer A communicat                                                                                                    | <b>2</b> Help     |